## REMINDER DIALOG: CREATE AN ELEMENT THAT ENTERS AN ORDER

| Reminder Dialog Template: SLEEP DISORDER SCREENING                                           | × |
|----------------------------------------------------------------------------------------------|---|
| 11. Do you often feel tired, fatigued, or sleepy during daytime? 🗌 Yes 🗌 No                  |   |
| 12. Do you wake up in the middle of the night with heartburn? 🗖 Yes 🗖 No                     |   |
| 13. Do you ever fall asleep or nod off in situations where you did not intend to? 🗖 Yes 🗖 No |   |
| 14. Are you forgetful, confused or spaced out at time? 🗖 Yes 🗖 No                            |   |
| 15. Do you wake up fequently during the night?<br>C YES<br>C yes                             |   |
| U NU<br>16 Do you have or are you being treated for high blood pressure or diabetes?         |   |
| © YES                                                                                        |   |
| C NO                                                                                         |   |
| SELECT CONSULT TO ORDER                                                                      |   |
| 🗹 Ordering a Cardiac Rehab Consult Order.                                                    | Ī |
| * Indicates a Required Field                                                                 | ł |
| Sleep Disorder Screening<br>Sleep Apnea/Narcolepsy/Insomnia/Hypersomnia                      |   |
| Order: Cardiac Babab Consult                                                                 | J |
|                                                                                              |   |
|                                                                                              |   |
| Cancel                                                                                       |   |

Build the element in REMINDER MANAGEMENT

Core Applications ... Device Management ... Menu Management ... Programmer Options ... Operations Management ... Spool Management ... Information Security Officer Menu ... Taskman Management ... User Management ... User Management ... EHR CAREVUE-EHR MASTER CONFIGURATION MENU ... FM VA FileMan ... Application Utilities ... Capacity Planning ... HIMS DIRECTOR MENU ... HL7 Main Menu ...

Select Systems Manager Menu CCTEST(GTM) Option: **test an option not in your menu** Option entry to test: **reminder MAN**AGERS MENU PXRM MANAGERS MENU Reminder Managers Menu

- CF Reminder Computed Finding Management ...
- RM Reminder Definition Management ...

Test an option not in your menu

- SM Reminder Sponsor Management ...
- TXM Reminder Taxonomy Management
- TRM Reminder Term Management ...
- LM Reminder Location List Management ...
- RX Reminder Exchange
- RT Reminder Test
- OS Other Supporting Menus ...
- INFO Reminder Information Only Menu ...
- DM Reminder Dialog Management ...
- CP CPRS Reminder Configuration ...
- RP Reminder Reports ...
- MST Reminders MST Synchronization Management ...
- PL Reminder Patient List Menu ...
- PAR Reminder Parameters ...
- ROC Reminder Order Check Menu ...
- XM Reminder Extract Menu ...
- GEC GEC Referral Report

Select Reminder Managers Menu CCTEST(GTM) Option: DM Reminder Dialog Management

- DP Dialog Parameters ...
- DI Reminder Dialogs
- DR Dialog Reports ...

Select Reminder Dialog Management CCTEST(GTM) Option: DI Reminder Dialogs

| 🖁 sdvmcctest02.medsphere.com - PuTTY                              |       |
|-------------------------------------------------------------------|-------|
| Dialog List Mar 22, 2018@09:35:31 Page: 1 of                      | 14 🔺  |
| REMINDER VIEW (ALL REMINDERS BY NAME)                             |       |
|                                                                   |       |
| Item Reminder NameLinked Dialog Name & Dialog Statu               | 5     |
| 1 CM ED PROVIDER ASSESSMENT PROGRESS CM ED PROVIDER ASSESSMENT P  |       |
| 2 CM ED RN ASSESSMENT NOTE                                        |       |
| 3 CM ED RN TRIAGE NOTE CM ED RN TRIAGE NOTE                       |       |
| 4 CM ED RN TRIAGE NOTE (ONSET SYMPTO CM ED RN TRIAGE NOTE (ONSET  |       |
| 5 CZ VITAL TEST CZ Vital Test                                     |       |
| 6 ED NSG RAPID TRIAGE                                             |       |
| 7 ED PATIENT DISCHARGE INSTRUCTIONS EMERGENCY DEPARTMENT-PATIEN   |       |
| 8 GLUCOSE FOR DIABETICS NV NV PATIENT CHARACTERISTICS             |       |
| 9 KD Reminder Definition KD Reminder Definition                   |       |
| 10 KD reminder definition                                         |       |
| 11 KTR ED NURSE ASSAULT KTR ED NURSE ASSAULT Dis                  | abled |
| 12 KTR ED NURSE ASSESSMENT FAST TRACK KTR ED NURSE ASSESSMENT FAS |       |
| 13 KTR ED NURSE ASSESSMENT HEAD TO TO                             |       |
| 14 LONG TERM STEROID USE                                          |       |
| + Enter ?? for more actions                                       | >>>   |
| AR All reminders LR Linked Reminders QU Quit                      |       |
|                                                                   |       |
| Select Item: Next Screen// CV Change View                         |       |

| sdvmcctest02.medsphere.com | ı - PuTTY                      |          |
|----------------------------|--------------------------------|----------|
|                            |                                | <b>_</b> |
| Select one of              | the following:                 |          |
| D                          | Reminder_Dialogs               |          |
| E                          | Dialog Elements                |          |
| F                          | Forced Values                  |          |
| G                          | Dialog Groups                  |          |
| Р                          | Additional Prompts             |          |
| R                          | Reminders                      |          |
| RG                         | Result Group (Mental Health)   |          |
| RE                         | Result Element (Mental Health) |          |
| TYPE OF VIEW: R// E        | Dialog Elements                |          |

1. Create your new element to link your ORDER DIALOG. Add the Order Dialog at the "FINDING ITEM" prompt. Enter a Q. before your order dialog.

(The order dialog is the name of the Generic Order or Quick order under Order Menu Management)

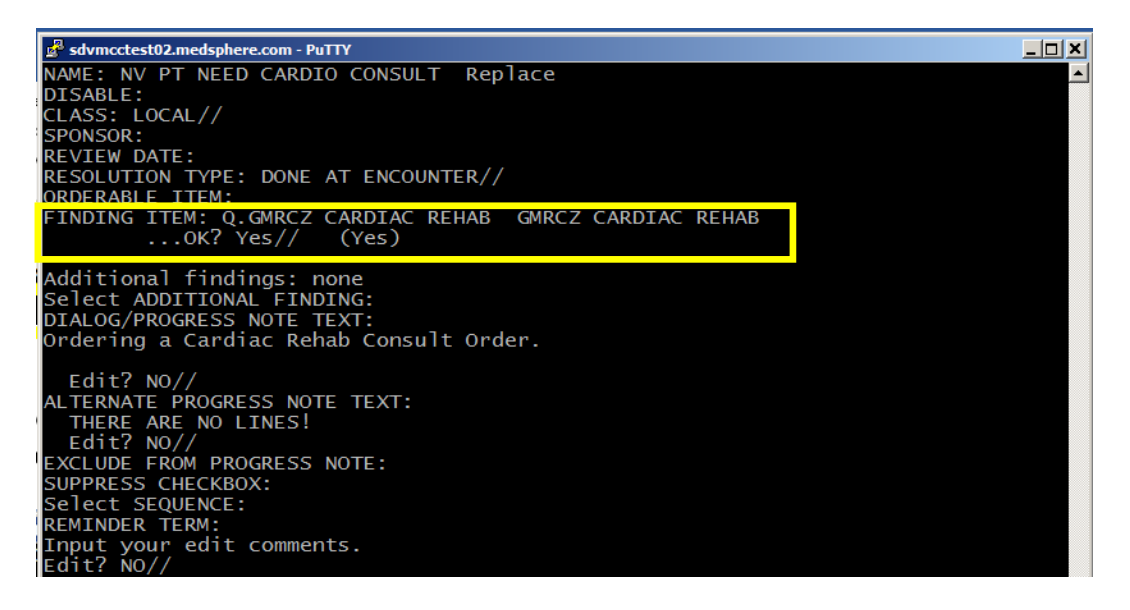

\*\*\*IF YOU WANT TO PUT THE ABOVE ELEMENT WITH IN A GROUP FOLLOW THE STEPS BELOW\*\*\*

| 🛃 sdvmcctest02.medsphere.co | om - PuTTY                     |          |
|-----------------------------|--------------------------------|----------|
| Select one of               | the following:                 | <b>_</b> |
| D                           | Reminder Dialogs               |          |
| F                           | Forced Values                  |          |
| G                           | Dialog Groups                  |          |
| Р                           | Additional Prompts             |          |
| R                           | Reminders                      |          |
| RG                          | Result Group (Mental Health)   |          |
| RE                          | Result Element (Mental Health) |          |
| TYPE OF VIEW: R//           | G Dialog Groups                |          |

| 🛃 sdvmcctest02.medsphere.com - PuTTY         | <u>_   ×   </u> |
|----------------------------------------------|-----------------|
| NAME: NV ORDER A CONSULT//                   |                 |
| DISABLE:                                     |                 |
| CLASS: LOCAL//                               |                 |
| SPONSOR:                                     |                 |
| REVIEW DATE:                                 |                 |
| RESOLUTION TYPE: DONE AT ENCOUNTER//         |                 |
| ORDERABLE ITEM:                              |                 |
| FINDING ITEM:                                |                 |
| Additional findings: none                    |                 |
| Select ADDITIONAL FINDING:                   |                 |
| GROUP CAPTION:                               |                 |
| PUT A BOX AROUND THE GROUP:                  |                 |
| SHARE COMMON PROMPTS:                        |                 |
| MULTIPLE SELECTION: ONE OR MORE SELECTIONS// |                 |
| HIDE/SHOW GROUP: SHOW//                      |                 |
| GROUP HEADER DIALOG TEAT.                    |                 |
| SELECT CONSULT TO OKDER                      |                 |
| Edit? NO//                                   |                 |
| GROUP HEADER ALTERNATE P/N TEXT:             |                 |
| THERE ARE NO LINES!                          |                 |
| Edit? NO//                                   |                 |
| EXCLUDE FROM PROGRESS NOTE:                  |                 |
| SUPPRESS CHECKBOX: SUPPRESS//                |                 |
| NUMBER OF INDENIS: 3//                       |                 |
| INDENT PROGRESS NOTE TEXT: INDENT//          |                 |
| SECUENCE. J//                                |                 |
| DTALOG ELEMENT. NV PT NEED CARDIO CONSULT//  |                 |
| EXCLUDE FROM PN TEXT:                        |                 |
| Select SEQUENCE:                             |                 |
| REMINDER TERM:                               |                 |

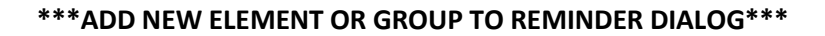

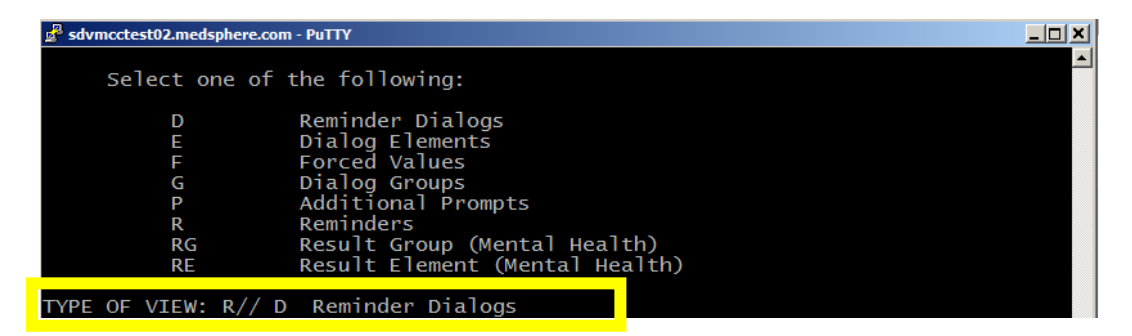

## 1. LOCATE YOUR REMINDER DIALOG AND SELECT IT

| 🛃 sdvmcctest02.medsphere.com - PuTTY                      | <u>_     ×</u> |
|-----------------------------------------------------------|----------------|
| REMINDER DIALOG NAME: NV SLEEP STUDY QUESTIONNAIRE        |                |
| Item Seq. Dialog Summary                                  |                |
| 1 5 Element: NV SLEEP STUDY HEADER                        |                |
| 2 6 Group: SJH WAKE UP FREQUENTLY GROUP                   |                |
| 3 6.5 Element: SJH SLEEP SCREEN YES                       |                |
| 4 6.10 Element: SJH SLEEP SCREEN NO                       |                |
| 5 7 Group: SJH TREAT FOR HIGH BP                          |                |
| 6 7.5 Element: SJH SLEEP SCREEN YES                       |                |
| 7 7.10 Element: SJH SLEEP SCREEN NO                       |                |
| 8 10 Element: NV SLEEP STUDY ORDER                        |                |
| + + Next Screen - Prev Screen ?? More Actions             | >>>            |
| ADD Add Element/Group DS Dialog Summary INQ Inquiry/Print |                |
| CO Copy Dialog DO Dialog Overview QU Quit                 |                |
| DD Detailed Display DT Dialog Text                        |                |
| DR Buseness Note Tout ED Edit (Delete Diele               |                |
| Select Item: Next Screen// ED Edit/Delete Dialog          |                |

| 🛃 sdvmcctest02.medsphere.com - PuTTY                                                                                                    |  |
|----------------------------------------------------------------------------------------------------|--|
| NAME: NV SLEEP STUDY QUESTIONNAIRE Replace<br>DISABLE:<br>CLASS: LOCAL//<br>SPONSOR:<br>REVIEW DATE:<br>SOURCE REMINDER:<br>Select SEQUENCE: 7// ?? |  |
| Choose from:<br>5 NV SLEEP STUDY HEADER<br>6 SJH WAKE UP FREQUENTLY GROUP<br>7 SJH TREAT FOR HIGH BP<br>10 NV SLEEP STUDY ORDER                     |  |
| You may enter a new COMPONENTS, if you wish<br>This field specifies the order in which this item will be displayed or<br>processed.                 |  |
| Select SEQUENCE: 7// 15<br>DIALOG ELEMENT/GROUP: NV ORDER A CONSULT dialog group LOCAL<br>OK? Yes// (Yes)                                           |  |
| Select SEQUENCE:<br>PATIENT SPECIFIC:                                                                                                    |  |